# **INSTRUCTIE** MijnKadaster-accounts koppelen

Om met de Klic Aanvraag Service (KAS) te werken via Klic Beheer, is het noodzakelijk om de B2B-koppeling aan te zetten in te betreffende accounts bij MijnKadaster. In deze handleiding leest u hoe u deze aanpassing doet.

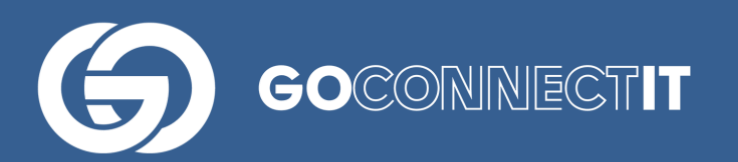

### <u>He</u>lpdesk

Heeft u vragen of opmerkingen over deze handleiding, of behoefte aan extra uitleg, dan kunt u contact opnemen (werkdagen, van 9u tot 17u):

servicedesk@goconnectit.nl 085- 3377654

# Accounts MijnKadaster koppelen

Voordat u een Klic-melding kunt aanvragen via <u>www.klicbeheer.nl</u>, is het noodzakelijk om de account(s) bij MijnKadaster te koppelen.

#### Let op!

E-mailadressen die eindigen op @klicbeheer.nl mogen nooit als standaard e-mailadres bij een gebruiker in MijnKadaster staan. Mails van het Kadaster of andere belanghebbende komen dan namelijk niet terecht in een e-mailbox en zijn dus niet te raadplegen.

#### Aanbeveling

Voeg een algemeen e-mailadres (i.p.v. persoonlijk) toe bij een gebruiker in MijnKadaster, zodat belangrijke e-mailberichten altijd voor meerdere medewerkers te raadplegen zijn.

Log in op <u>www.mijn.kadaster.nl</u>. inloggen met de inloggegevens van het **beheerdersaccount**.

Klik in het linkermenu onderaan op 'Service' (1).

|                        | Mijn Kadaster                                                              |
|------------------------|----------------------------------------------------------------------------|
| Uitloggen              |                                                                            |
| BAG Bestellen          | Mijn Kadaster                                                              |
| Downloadservice        | Mijn berichten                                                             |
| Kadaster-on-line       | Openingstijden Kadasterkantoren tijdens feestdagen 15 april 2019           |
| Kadata Internet        | Op Goede Vrijdag zijn de Kadasterkantoren open. Met Pasen, Pinksteren en   |
| Klic B2B Aanvraag      | Regionale kennissessies woningmarkt mei en juni 10 april 2019              |
| Klic Calamiteiten      | Hoe is de relatie tussen de particuliere verhuur van woningen en de kansen |
| Klic Graafmelding      | regiobijeenkomsten over dit onderwerp.                                     |
| Klic Inzien status     | Webinar Mijn Kadaster (gevorderden) 9 april 2019                           |
| Klic Orientatieverzoek | Meld u aan voor de webinar 'Aan de slag met Mijn Kadaster en Kadaster-on-  |
| Periodiek Onderzoek    | Telefoonnummer 5500 vervalt per 1-2-2019 1 januari 2019                    |
| Service                | Telefoonnummer 5500 wordt per 1 februari vervangen door 3500.              |

Klik vervolgens in het linkermenu onderaan op 'Klantprofiel' (2).

| Mi                                 | ijn Kadaster  |
|------------------------------------|---------------|
| Uitloggen Terug naar Mijn          | Kadaster Home |
| Se                                 | ervice        |
| Mijn gegevens —<br>Mijn beheerders |               |
|                                    |               |
| <b>Overzicht gebruikers</b>        |               |
| Nieuwe gebruiker                   |               |
| 2 Klantgegevens                    |               |
| Klantprofiel                       |               |

Plaats een vinkje bij 'Klic B2B Aanvraag' (3)

| Uitloggen Terug      | naar Mijn Kadaster Home |  |
|----------------------|-------------------------|--|
| Mijn gegevens        | Klantprofiel            |  |
| Mijn beheerders      | BAG Bestellen           |  |
| Overzicht gebruikers | Downloadservice         |  |
| Nicuwe gebruiker     | Kadaster-on-line        |  |
| Klantgegevens        | ☑ Kadata Internet       |  |
| Klantprofiel         | Klic B2B Aanvraag       |  |
|                      | Klic Calamiteiten       |  |
|                      | Klic Graafmelding       |  |
|                      | Klic Inzien status      |  |
|                      | Klic Orientatieverzoek  |  |

Zet vervolgens bij de diverse gebruikers de B2B-koppeling aan door links te klikken op 'Overzicht gebruikers' (4) en in het volgende scherm op de inlogcode van een gebruiker te klikken (5) en hier wederom een vinkje te zetten bij 'Klic B2B' per inlogcode/gebruiker (6).

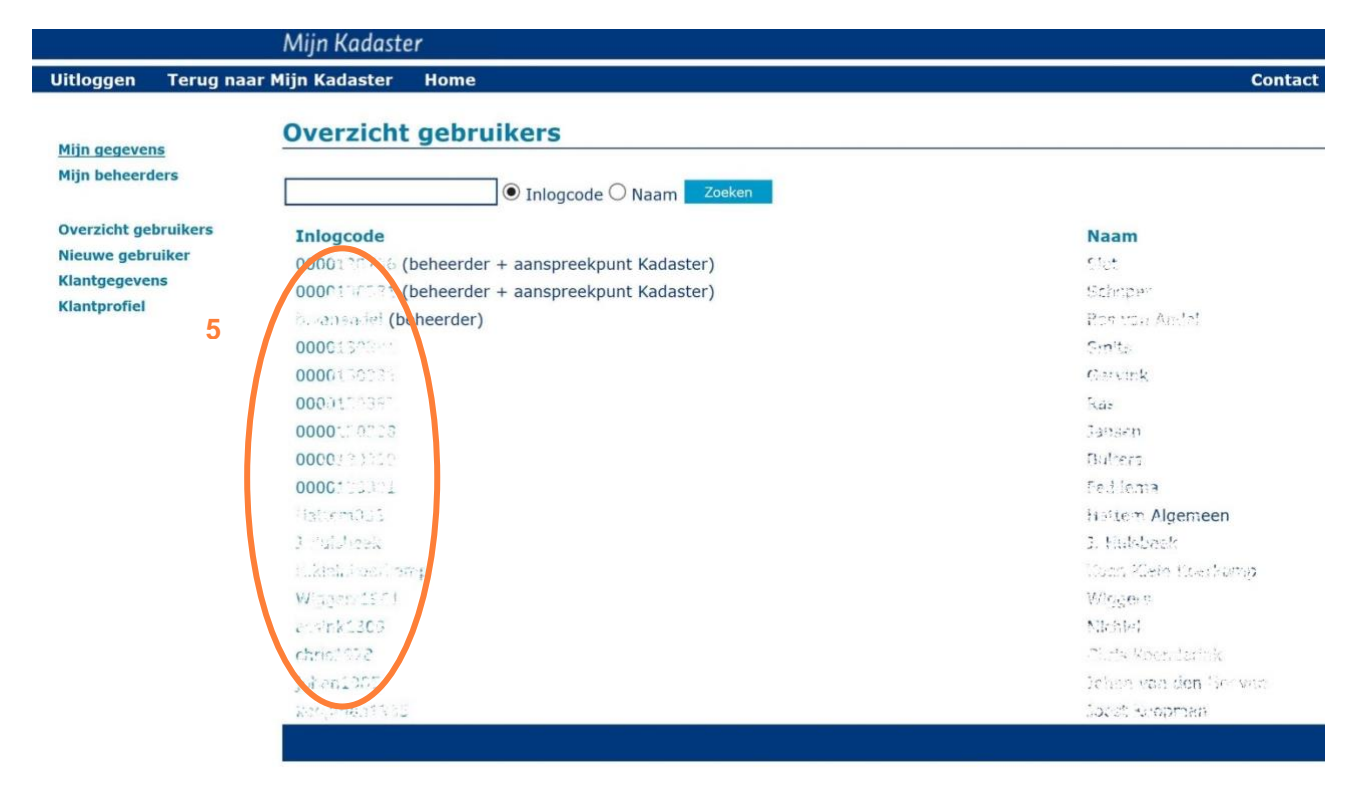

|                                         | Mijn Kadaster         |                          |  |  |  |  |
|-----------------------------------------|-----------------------|--------------------------|--|--|--|--|
| Uitloggen Terug naar Mijn Kadaster Home |                       |                          |  |  |  |  |
| Mijn gegevens<br>Mijn beheerders        | Bewerk gebru          | uiker                    |  |  |  |  |
|                                         | Inlogcode             | konspandel               |  |  |  |  |
| <b>Overzicht gebruikers</b>             | Nieuw wachtwoord      |                          |  |  |  |  |
| Nieuwe gebruiker                        | Verificatie wachtwoor | d                        |  |  |  |  |
| Klantgegevens                           | Naam                  | Coa ven Andel            |  |  |  |  |
| Klanchroner                             | E-mailadres           | U.vanendol@nig-szuciodnl |  |  |  |  |
|                                         | Telefoonnummer        | 06-07-078.55.2           |  |  |  |  |
|                                         | Faxnummer             |                          |  |  |  |  |
|                                         | Beheerder             | ● Ja ○ Nee               |  |  |  |  |
|                                         | Diensten              | BAG Bestellen            |  |  |  |  |
|                                         |                       | ☑ Downloadservice        |  |  |  |  |
|                                         |                       | ☑ Kadaster-on-line       |  |  |  |  |
|                                         |                       | V Kadata Internet        |  |  |  |  |
|                                         |                       | ⊠ Klic B2B Aanvraag      |  |  |  |  |
|                                         |                       |                          |  |  |  |  |
|                                         |                       | ✓ Klic Inzien status     |  |  |  |  |
|                                         |                       | Klic Orientatieverzoek   |  |  |  |  |
|                                         | * = verplicht veld    |                          |  |  |  |  |

#### Nieuwe gebruikers toevoegen bij Mijn Kadaster

Let op: Wanneer een nieuwe gebruiker wordt aangemaakt, <u>moet</u> de gebruiker eerst eenmaal inloggen bij het Kadaster om een nieuw wachtwoord in te voeren met specifieke eisen. Vervolgens kunnen deze inloggegevens worden toegevoegd aan <u>www.klicbeheer.nl</u> zodat er Klic meldingen kunnen worden aangevraagd.

## **Inrichting in Klic Beheer**

Als de B2B-koppeling bij het Kadaster aanstaat, kan een gebruikersbeheerder in Klic Beheer de Klic Aanvraag Service inschakelen op regioniveau.

Ga hiervoor naar: <u>www.klicbeheer.nl</u>  $\rightarrow$  mijn bedrijf  $\rightarrow$  regio's beheren (1)

|                                        |                            | 1                                                           |  |  |  |
|----------------------------------------|----------------------------|-------------------------------------------------------------|--|--|--|
| Klic Beheer - GMF Beh                  | eer 🗸 Rapportages 🤇        | Mijn bedrijf 🗸                                              |  |  |  |
| Start pagina / Mijn bedrijf / Helpdesk |                            | Regio's beheren                                             |  |  |  |
|                                        |                            | Gebruikers                                                  |  |  |  |
| Helpdesk GOconnectIT:                  |                            | Status klics                                                |  |  |  |
| Email:                                 | helpdeskgmf@goconnectit.nl | Ongekoppelde klics verplaatsen                              |  |  |  |
|                                        | , 5 (55                    | Klics uploaden                                              |  |  |  |
| Telefoon:                              | 0343593587                 | Redenen voor afbreken schouw                                |  |  |  |
| Interne helpdesk:                      |                            | Redenen voor afbreken uitvoering                            |  |  |  |
| Email:                                 |                            | Redenen voor incompleet opsturen werkopdracht in schouw     |  |  |  |
|                                        |                            | Redenen voor incompleet opsturen werkopdracht in uitvoering |  |  |  |
| Telefoon:                              |                            | Waarschuwingen instellen                                    |  |  |  |
|                                        |                            | Helpdesk                                                    |  |  |  |

Selecteer vervolgens de desbetreffende regio en klik op de knop 'instellen Kadaster accounts' (2)

Klic Beheer - GMF Beheer - Rapportages - Mijn bedrijf -

Sheuwegein - GOconnectIT B.V.

Start pagina / Mijn bedrijf / Regio's beheren

| Aannemer regio's 2       |                                 |                                                                                                    |                                            |                                                                         |                               |                                    |                                                                     |                                              |                                                                                                    |                                              |                   |
|--------------------------|---------------------------------|----------------------------------------------------------------------------------------------------|--------------------------------------------|-------------------------------------------------------------------------|-------------------------------|------------------------------------|---------------------------------------------------------------------|----------------------------------------------|----------------------------------------------------------------------------------------------------|----------------------------------------------|-------------------|
| regio nieuwegein         |                                 |                                                                                                    | Q ØW                                       | ijzigen 🛛 曫 Beher                                                       | Beheren toegewezen gebruik as |                                    | Instellen Kadaster ac                                               | counts                                       | Instellen e-mail waarschuwingen preventie                                                                        |                                              |                   |
| Naam <del>-</del>        | Beschrijving =                  | Email :                                                                                                    | Adres                                      | bedrijfsnaam<br>alias (te<br>gebruiken in<br>GMF output<br>bestanden) ≑ | Klic<br>service 0             | Automatisch<br>afmelden<br>klics ⇒ | Automatisch<br>opruimen<br>klics<br>aanschakelen<br>in deze regio ⊜ | Automatisch<br>opruimen na<br>x<br>werkdagen | Bij<br>ontvangst<br>van een<br>deellevering<br>van de klic<br>het project<br>automatisch<br>op uitvoer<br>zetten | Voeg<br>BAG-<br>Iaag<br>toe<br>aan<br>Klic ⇔ | Preven<br>service |
| Vile: J                  | Regio voor<br>Vitians           | $\mathcal{H}_{\mathcal{F}}^{\mathcal{F}} = \mathcal{F}_{\mathcal{F}}^{\mathcal{F}} = \mathcal{F}_{\mathcal$ | fultonbaan<br>52, 3439<br>NE<br>Nieuwegein |                                                                         | Ja                            | Nee                                | Nee                                                                 | 0                                            | Nee                                                                                                    | Ja                                           | Ja                |
| 9 <sub>0</sub> mta (.3.) | Rogio cons<br>Cranza 1.50       | ୁମ୍_ାଳାବ୍ୟ_ହୀର୍ପ@klicbeheer.nl                                                                                                    | Fultonbaan<br>52, 3439<br>NE<br>Nieuwegein |                                                                         | Ja                            | Nee                                | Nee                                                                 | 0                                            | Nee                                                                                                    | Ja                                           | Ja                |
| Syntra ( 40              | Regio voor<br>Synàra 1.50       | gci_synfra_v140@klicbeheer.nl                                                                                                    | Fultonbaan<br>52, 3439<br>NE<br>Nieuwegein | DSP                                                                     | Ja                            | Nee                                | Nee                                                                 | 0                                            | Nee                                                                                                    | Ja                                           | Ja                |
| Smglit -<br>Port         | fest regio tLir<br>Surveto Bass | Conversion att_stracte_bue. @klicbeheer.nl                                                                                                    | Fultonbaan<br>52 3430                      |                                                                         | Ja                            | Nee                                | Nee                                                                 | 0                                            | Nee                                                                                                    | Ja                                           | Ja                |

Klik vervolgens op de knop 'toevoegen' (3) om betreffende Kadaster-accounts toe te voegen. Vul daarna in: het klantnummer bij het Kadaster en de gebruikersnaam en het wachtwoord van dit Kadasteraccount.

| Klic Beheer - GMF Beheer - Rapportages -                          | Mijn bedrijf 👻 |                                                            | Nieuwegein           | GOconnectIT B.V. |  |  |
|-------------------------------------------------------------------|----------------|------------------------------------------------------------|----------------------|------------------|--|--|
| Start pagina / Mijn bedrijf / Regio's beheren / Kadaster accounts |                |                                                            |                      |                  |  |  |
| Kadaster accounts                                                 |                |                                                            |                      |                  |  |  |
| Aannemersbedrijf GOconnectIT B.V. 3 Regio Nieuwegein              |                |                                                            |                      |                  |  |  |
| Zoeken                                                            | Q + Toevoegen  | 3 Wijzigen X Verwijderen Instellen als standaard account V | Wachtwoord instellen | ↑ Terug          |  |  |
| Klantnummer bij Kadaster 🗎                                        |                | Gebruikersnaam 🕆                                           | Standaard account 🗢  |                  |  |  |
| 0000 001 1.5                                                      |                | GOconnectIT-test                                           | Nee                  |                  |  |  |
| 000,00001-1                                                       |                | Version of the second                                      | Ja                   |                  |  |  |